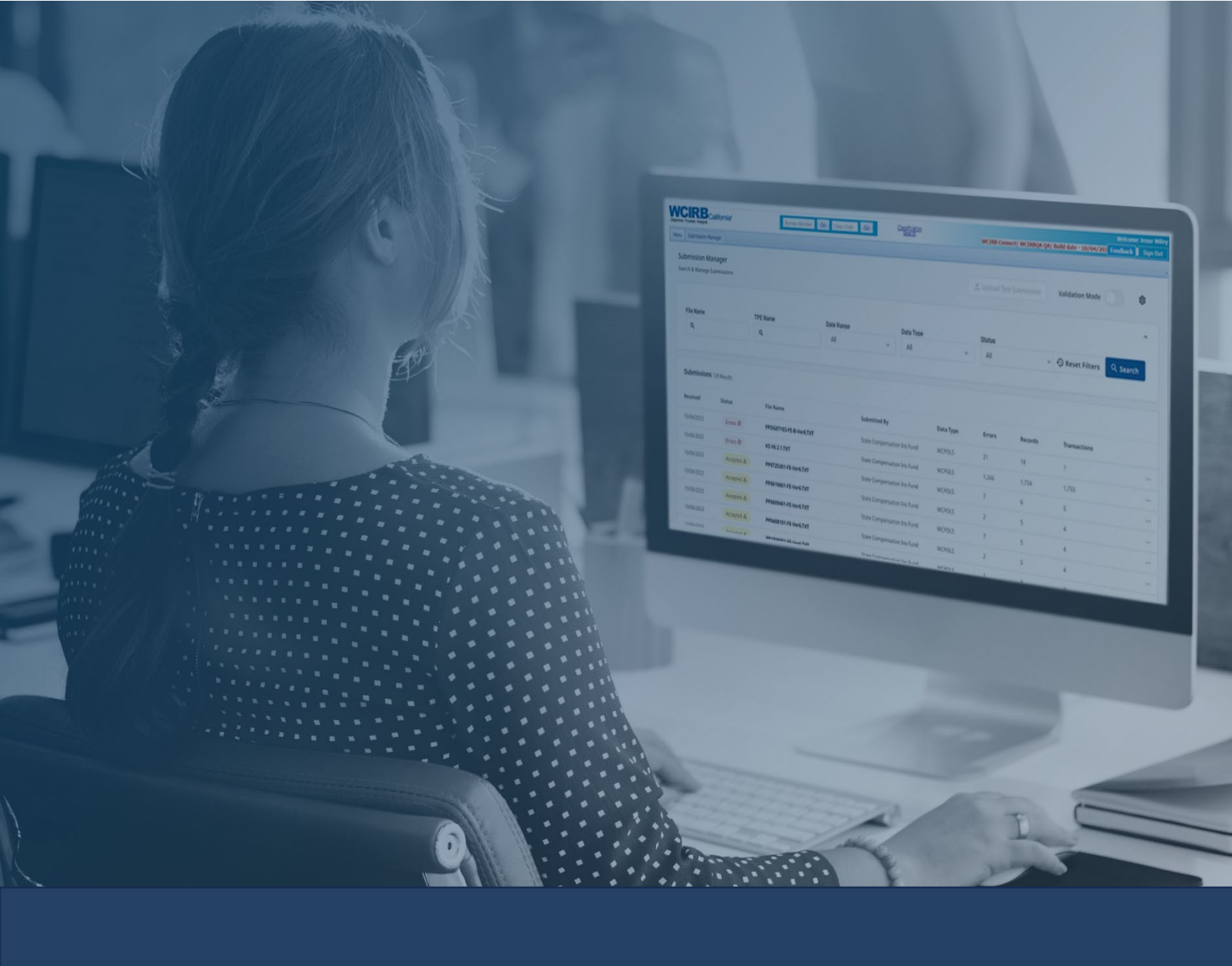

# WCIRB Connect<sup>®</sup> Submission Manager User Guide

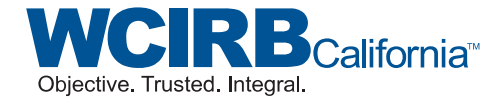

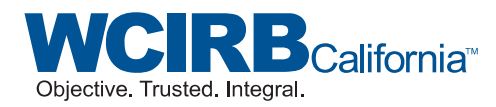

#### Notice

This *WCIRB Connect*<sup>®</sup> Submission Manager User Guide was developed by the Workers' Compensation Insurance Rating Bureau of California for the convenience and guidance of its users. It does not bear the official approval of the Insurance Commissioner and is not a regulation.

© 2023 Workers' Compensation Insurance Rating Bureau of California. All rights reserved.

No part of this work may be reproduced or transmitted in any form or by any means, electronic or mechanical, including, without limitation, photocopying and recording, or by any information storage or retrieval system without the prior written permission of the Workers' Compensation Insurance Rating Bureau of California (WCIRB), unless such copying is expressly permitted in this copyright notice or by federal copyright law. No copyright is claimed in the text of statutes and regulations quoted within this work.

Each WCIRB member company, including any registered third-party entities (Company), is authorized to reproduce any part of this work solely in connection with the transaction of workers' compensation insurance and to the extent reasonably necessary for the training of Company personnel. This reproduction right does not include the right to make any part of this work available on any website or on any form of social media.

Workers' Compensation Insurance Rating Bureau of California, WCIRB, WCIRB California, WCIRB Connect, WCIRB Inquiry, WCIRB CompEssentials, X-Mod Direct, eSCAD, Comprehensive Risk Summary, X-Mods and More, Annual Business Comparative and the WCIRB California logo (WCIRB Marks) are registered trademarks or service marks of the WCIRB. WCIRB Marks may not be displayed or used in any manner without the WCIRB's prior written permission. Any permitted copying of this work must maintain any and all trademarks and/or service marks on all copies. To seek permission to use any of the WCIRB Marks or any copyrighted material, please contact the WCIRB at customerservice@wcirb.com.

## WCIRB Connect<sup>®</sup> Submission Manager User Guide

### **Table of Contents**

| Submission Manager Landing Page     | 3  |
|-------------------------------------|----|
| Validation Mode                     | .3 |
| Settings                            | .3 |
| Search Functions                    | 3  |
| Results Display                     | .4 |
| File Details Page                   | 5  |
| Header Information                  | 5  |
| Errors Tab Search Functions         | 5  |
| Errors Tab Results Display - USR    | 6  |
| Errors Tab Results Display - Policy | 7  |
| Records Tab                         | .8 |

## Submission Manager Landing Page

#### Validation Mode

| Menu Submission Manager                           |          |            |           |                          |                 |
|---------------------------------------------------|----------|------------|-----------|--------------------------|-----------------|
| Submission Manager<br>Search & Manage Submissions |          |            |           | ⚠ Upload Test Submission | Validation Mode |
|                                                   |          |            |           |                          | ^               |
| File Name                                         | TPE Name | Date Range | Data Type | Status                   |                 |
| ٩                                                 | ٩        | All ~      | All ~     | All ~                    | Search          |
|                                                   |          |            |           |                          |                 |

Switching to Validation Mode enables users to Upload a Test Submission file and run the file against the WCIRB's preprocessing edits. The search results will only show files uploaded in Validation Mode. Production files must be changed to Test in the Electronic Transmittal Record (ETR) before being uploaded.

#### Settings

| Submission Manager<br>Search & Manage Submissions Validation Mode                                                                                                    | Submission Manager                           |
|----------------------------------------------------------------------------------------------------|----------------------------------------------|
|                                                                                                    | bmission Manager<br>rch & Manage Submissions |
|                                                                                                    |                                              |
| File Name TPE Name Date Range Data Type Status                                                                                                    | File Name                                    |
| Q         All         ×         All         ×         All         ×         •         •         •         •         •         •         •         •         •         •         •         •         •         •         •         •         •         •         •         •         •         •         •         •         •         •         •         •         •         •         •         •         •         •         •         •         •         •         •         •         •         •         •         •         •         •         •         •         •         •         •         •         •         •         •         •         •         •         •         •         •         •         •         •         •         •         •         •         •         •         •         •         •         •         •         •         •         •         •         •         •         •         •         •         •         •         •         •         •         •         •         •         •         •         •         •         •         •         •         • </td <td>۹</td> | ۹                                            |

Clicking the Settings icon allows users to manage their notification subscriptions for Policy and/or USR files.

#### **Search Functions**

| Menu             | Submission Manager                           |   |         |            |           |                  |           |                 |          |   |
|------------------|----------------------------------------------|---|---------|------------|-----------|------------------|-----------|-----------------|----------|---|
| <b>Su</b><br>Sea | omission Manager<br>rch & Manage Submission: | s |         |            |           | 土 Upload Test Su | Ibmission | Validation Mode |          | ¢ |
|                  | File Name                                    | т | PE Name | Date Range | Data Type | Status           |           |                 |          | ^ |
|                  | ۹                                            | A | ۹ E     | All        | C ~ All   | D ~ All          | E ~       | Reset Filters   | Q Search |   |

- File Name (A) Filters by the file name submitted to the WCIRB. The full file name must be entered, as this does not allow for partial matching.
- TPE Name (B) Filters by a specific TPE submitter.
- Date Range (C) Filters by last week, last two weeks or last month, or use free form dates.
- Data Type (D) Filters by WCPOLS, WCSTAT or Unrecognized. The Unrecognized status is for files that cannot be identified for processing.
- Status (E)
  - Accepted File passed preprocessing without any Critical or Fatal Errors. May contain Non-Critical errors.
  - Errors One or more of the transactions contain Critical Errors and have been rejected.
  - Processing Temporary status to denote a file is processing.

#### **Results Display**

All columns can be sorted by clicking on the column header. Clicking on the submission lines will lead to the Submission Details.

| Submissions 25 | Results    |                                    |                                   |           |        |         |          |                                    |   |
|----------------|------------|------------------------------------|-----------------------------------|-----------|--------|---------|----------|------------------------------------|---|
| Received       | Status     | File Name                          | Submitted By                      | Data Type | Errors | Records | Transact | ions                               |   |
| 09/27/2023     | Accepted 🛆 | PPEP 99999 00004 202309270821.txt  | Acme Ins Grp<br>Data Provider TPE | WCPOLS    | 1      | 3       | 2        | *                                  |   |
| 09/27/2023     | Accepted A | PPEP_99999_00004_202309250821.txt  | Acme Ins Grp                      | WCPOLS    | 1      | 73      | 1        |                                    |   |
| 09/27/2023     | Accepted A | PPEP_99999_00004_202309240821.txt  | Acme Ins Grp                      | WCPOLS    | 2      | 193     | 1        | To Access the<br>Download File and |   |
| 09/27/2023     | Accepted A | PPEP_99999_00004_202309240821.txt  | Acme Ins Grp                      | WCPOLS    | 1      | 33      | 1        | Submission Detail<br>File          |   |
| 09/27/2023     | Accepted 🗸 | PPEP_99999_00004_202309240821.txt  | Acme Ins Grp                      | WCPOLS    | 0      | 2       | 1        |                                    |   |
| 09/27/2023     | Accepted 🗸 | PPEP_99999_00004_2023092830821.txt | Acme Ins Grp                      | WCPOLS    | 0      | 2       | 1        |                                    |   |
| 08/25/2023     | Errors Ø   | UDDP_99999_00004_20230835821.txt   | Acme Ins Grp                      | WCSTAT    | 4,395  | 21,418  | 2,674    |                                    |   |
| 07/03/2023     | Errors Ø   | UDDP_99999_00004_202307030821.txt  | Acme Ins Grp<br>Mega TPE          | WCSTAT    | 244    | 2,351   | 183      |                                    |   |
| 03/15/2023     | Errors Ø   | PPEP_99999_00004_2023031543484.txt | Acme Ins Grp                      | WCPOLS    | 4      | 22      | 1        |                                    |   |
| 03/15/2023     | Errors Ø   | PPEP_99999_00004_2023031151234.txt | Acme Ins Grp                      | WCPOLS    | 3      | 22      | 1        |                                    |   |
| ← Previous     |            |                                    | Rows per page: 10 👻 1             | 2 3       |        |         |          | Next -                             | ∢ |

- Received The date the file was received by the WCIRB
- Status
  - Accepted File passed preprocessing without any Critical or Fatal Errors, but contains Non-Critical Errors
  - Errors One or more of the transactions contain Critical Errors and have been rejected.
  - Processing Temporary status during processing.
- File Name The File Name.
- Submitted By The carrier name will be on the first line and the submitter TPE (if applicable) will be on the second line.
- Date Type WCPOLS, WCSTAT or Unrecognized. The Unrecognized status is for files that cannot be identified for processing.
- Errors The number of errors in the file. These may be Critical (and thus rejected) or Non-Critical and processed.
- Records The number of records in the file.
- Transactions The number of transactions in the file.
- Download Flat File Allows the user to download the .txt file submitted to the WCIRB by selecting the three dots at the end of the line.
- Download Submission Detail File Allows the user to download a copy of the Submission Detail Report by selecting the three dots at the end of the line. See Submission Detail Report for details.

## Submission Details Page

#### Header Information

The basic information from the ETR will be displayed.

| ← Submission Manager                                                           |                                                     |                                  |                                  |                     |                 |
|--------------------------------------------------------------------------------|-----------------------------------------------------|----------------------------------|----------------------------------|---------------------|-----------------|
| PPEP_99999_00004_20231009123<br>Critical preprocessing errors dete<br>Acme Gro | <b>4txt</b><br>ccted; transactions rejected, correc | Errors Ø<br>tion(s) required     |                                  | ع .TXT 📓 Su         | bmission Report |
| <b>Received Date</b> 10/09/2023                                                | Submission Type<br>Standard                         | Operations Group Code<br>( 99999 | ETR Email<br>ImaDataFan@Acme.com | Data Type<br>WCPOLS | TPE/TPA/MGA     |

- File Name /Submission Status
- Submission Status Details Displays the file processing status
  - o If any Critical Errors Detected Critical preprocessing errors detected
  - If only Non-critical Errors are Detected Non-critical preprocessing errors detected.
  - Insurer Group

#### **Errors Tab Search Functions**

| olicy Number | Record Type    | Transaction Code |   |                       |   |
|--------------|----------------|------------------|---|-----------------------|---|
| ۹            | Select All     | ∽ Select All     |   |                       |   |
| rror Code    | Error Severity | CA Insurer Code  |   | Policy Effective Date | е |
| Select All   | ∽ Select All   | ✓ Select All     | ~ | MM/DD/YYYY            |   |

- Policy Number The reported Policy Number of the transaction. The system will attempt to find a match if a partial number is entered. Note that the partial number needs the leading characters.
- Record Type Code All Record Number with Errors will be displayed. Multiple Record Types may be selected for a search.
- Transaction Code All Transaction Codes with Errors will be displayed. Multiple Codes may be selected for a search.
- Error Code All Error Codes with Errors will be displayed. Multiple Codes may be selected for a search.
- Error Severity Critical, Non-Critical and Fatal. Multiple Codes may be selected for a search.
- CA Insurer Code All insurers with transactions will be displayed. Multiple Insurers may be selected.
- Policy Effective Date A specific policy effective date may be selected.

#### Errors Tab Results Display - USR

Access this by selecting the number of errors on a file on the Submission Manager Landing Page. All columns can be sorted by clicking on the title.

| CA<br>Insurer<br>Code | Policy<br>Number | Effective<br>Date | Claim<br>Number | Field<br>Name                      | Error<br>Message                                                                                                    | Reported Value                       | RL | Correction<br>Sequence<br>Number | Correct<br>Type |
|-----------------------|------------------|-------------------|-----------------|------------------------------------|----------------------------------------------------------------------------------------------------|--------------------------------------|----|----------------------------------|-----------------|
| 999                   | WC134648687      | 02/01/2020        |                 | Address<br>of Insured              | PS0304202 -<br>Non-Critical<br>Error<br>Address of<br>Insured must<br>be left<br>justified,<br>right blank-<br>filled, not<br>more than<br>one space in-<br>between<br>words and<br>only<br>permitted<br>characters | 999 Franklin St Oakland CA94607-5201 | 3  | 0                                |                 |
| . 999                 | WC64786685       | 02/01/2020        | 297014150       | Injury<br>Code<br>(Injury<br>Type) | PS0507904 -<br>Non-Critical<br>Error<br>Injury Code<br>(Injury Type)<br>invalid -<br>must be 04 if<br>Scheduled<br>Indemnity -<br>Percentage<br>of Disability<br>is 1% or<br>greater up to<br>24%                   | 06                                   | 3  | 0                                |                 |

- CA Insurer Code The 3-digit California number for the insurer.
- Policy Number The reported Policy Number of the transaction.
- Effective Date The reported Inception Date of the transaction.
- Claim Number The Claim Number if related to a specific claim. This field is blank when the PPE is detected on any record other than a loss record.
- Field Name– The WCIO Name of the Field where the error is detected. If the error is based on multiple fields, the primary field is listed.
- Error Message The Error Number and Severity shown in bold, followed by the wording for the error.
- Reported Value The field shown as reported in the submission file.
- RL Report Level
- Correction Sequence Number The field will be blank if the PPE is detected on an original report level.
- Correction Type If there is a Correction, this will be displayed as E for Exposure, H for Header, L for Loss, M for Multiple or T for Totals.
- Line Number The corresponding Line Number which triggered the error. Clicking the hyperlink will navigate to a parsed view of the record with the incorrect field highlighted.

#### Errors Tab Results Display – Policy

Access this by selecting the number of errors on a file on the Submission Manager Landing Page. All columns can be sorted by clicking on the title.

| CA<br>Insurer<br>Code | Policy<br>Number | Effective<br>Date | Field Name                                                      | Error Message                                                                                                    | Reported Value                | тс | Record<br>Type | Line        |
|-----------------------|------------------|-------------------|-----------------------------------------------------------------|----------------------------------------------------------------------------------------------------|-------------------------------|----|----------------|-------------|
| 999                   | WC123456         | 06/01/2023        | Independent DCO Risk ID<br>Number/File Number/Account<br>Number | PP0405801 - Non-Critical Error<br>Independent DCO Risk ID Number/File<br>Number/Account Number for California must<br>not contain any non-numeric characters                | 5183698R                      | 14 | 04             | <u>4735</u> |
| 999                   | WC987653         | 08/01/2022        | Endorsement Serial Number                                       | PPDM07103 - Critical Error<br>Endorsement Serial Number - Endorsement<br>Sequence Number not unique based on Link<br>Data                                                   | 01                            | 14 | DM             | <u>5265</u> |
| 999                   | WC987653         | 08/01/2022        | Name of Insured                                                 | PPDM25501 - Non-Critical Error<br>Name of Insured must be left justified, right<br>blank-filled, not more than one space in-<br>between words and only permitted characters | ACE" HOMES LIMITED PARTNER IP | 14 | DM             | <u>5265</u> |

- CA Insurer Code The 3-digit California number for the insurer.
- Policy Number The reported Policy Number of the transaction.
- Effective Date The reported Inception Date of the transaction.
- Field Name The WCIO Name of the Field where the error is detected. If the error is based on multiple fields, the primary field is listed.
- Error Message The Error Number and Severity will be bolded, followed by the wording for the error.
- Reported Value The field shown as reported in the submission file.
- TC The Transaction Code.
- Record Type The Primary record for the error.
- Line Number The Line Number in the File. Clicking on the line number will take you to a parsed view of the record with the incorrect field highlighted in pink.

#### **Records Tab**

This is a parsed view of each record as reported in the submission file. Records are sorted by Type. Search or filter by:

- Policy Number
- Record Type
- Line Number

| 4 Errors 23 Records |              |             |                        |
|---------------------|--------------|-------------|------------------------|
| Policy Number       | Record Type  | Line Number |                        |
| ٩                   | Select All ~ | ٩           | Reset Filters Q Search |
|                     |              |             |                        |

Any field with an error will be highlighted. Clicking on the highlighted field will display the error and error description.

| nployment Num | ber Record Sequence N | umber Reserved for | Future Use  | Name Link Counter Identifier                                | Reserved for Future Use   | Policy Change Effective Date | Policy Change Expiration Date | Excess Data |
|---------------|-----------------------|--------------------|-------------|-------------------------------------------------------------|---------------------------|------------------------------|-------------------------------|-------------|
|               |                       |                    |             |                                                             |                           | 000                          | 000000                        |             |
| ← Previous.   |                       |                    |             | Exposure Record Link for L<br>1 error                       | ocation Code              |                              |                               | Next >      |
| 03 Address    | 4 Results             |                    |             | PP0315701 - Non-Critical Erro<br>Exposure Record Link For L | r<br>ocation Code must be |                              |                               |             |
|               | Address - City        | Address - State    | Address - Z | numeric, left zero-filled                                   |                           | ecord Link for Location Code | e Reserved for Future Use     | Phone Numb  |
|               | Los Angeles           | CA                 | 90021       |                                                             |                           |                              |                               | 2133465171  |
|               | Los Angeles           | CA                 | 900211679   | D                                                           | one                       |                              |                               | 0000000000  |
|               | Portland              | OR                 | 972322045   |                                                             |                           | -                            |                               | 0000000000  |
|               | SAN DIEGO             | CA                 | 921221238   | 999                                                         | 99 9999                   | 9                            |                               | 00000000000 |
| Frevious      |                       |                    |             | Rows per page:                                              | 10 - 1                    |                              |                               | Next >      |